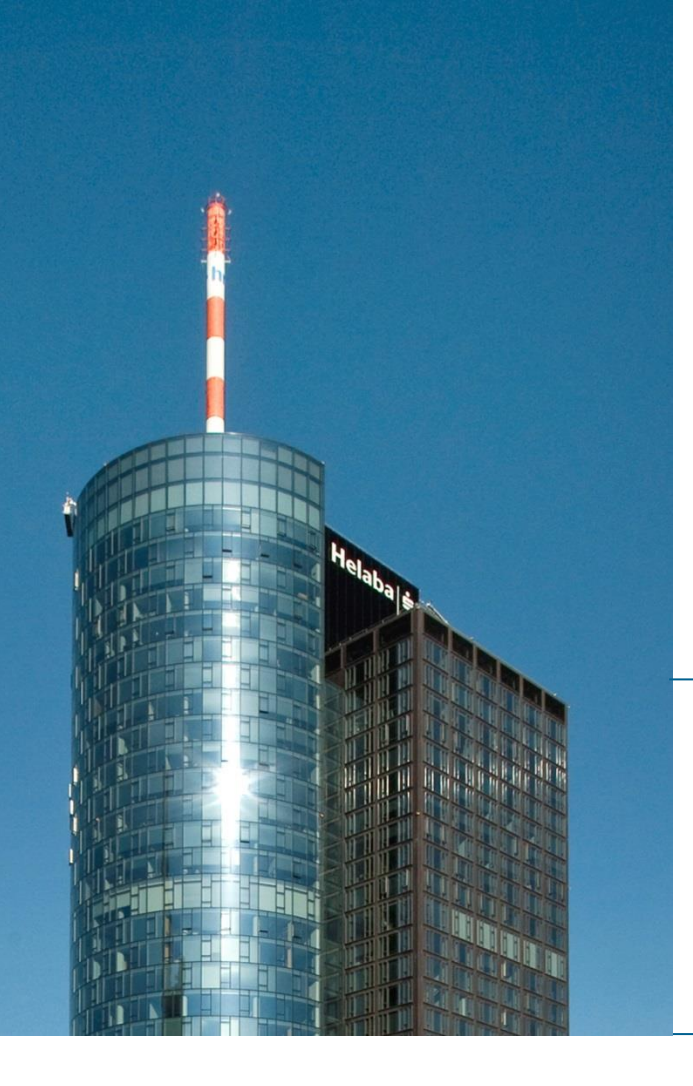

## Helaba Webbanking

# Anleitung zur Löschung der Aktivierung auf dem photoTAN-Lesegerät

**Electronic Banking, September 2019** 

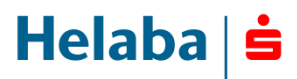

Die Aktivierung auf dem Lesegerät kann im Menü des Geräts gelöscht werden.

Eine Löschung der Aktivierung kann aus folgenden Gründen notwendig sein:

- Weitergabe des photoTAN-Lesegeräts an einen Kollegen
- missbräuchliche Nutzung Ihres Zugangs
- neue personalisierte Aktivierungsgrafik

Zur Löschung der Aktivierung benötigen Sie Ihre 4-stellige Geräte-PIN, die Sie bei der Aktivierung des Lesegeräts vergeben haben.

Gehen Sie bei der Löschung der Aktivierung wie folgt vor:

 Aufruf des Hauptmenüs auf dem Gerät: Drücken Sie im ausgeschalteten Zustand für mindestens 3 Sekunden auf den roten Button des Lesegeräts. Nach dem Startbildschirm mit Helaba-Logo wird das Gerätemenü angezeigt. Mit dem grauen OTP-Button (links) können Sie in den Bereich "Aktivierung löschen" wechseln und mit dem rechten grauen Button bestätigen.

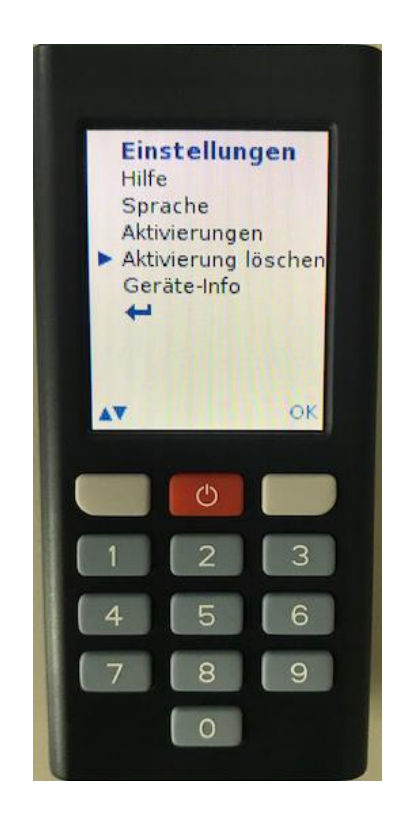

 Aktivierung löschen: Die Aktivierungsnummer auf dem Display muss mit "OK" bestätigt werden. Anschließend werden Sie aufgefordert, Ihre 4-stellige Geräte-PIN für die Löschung einzugeben. Nach erfolgreicher Eingabe der PIN und finaler Bestätigung der Löschung ist das photoTAN-Gerät zurückgesetzt.

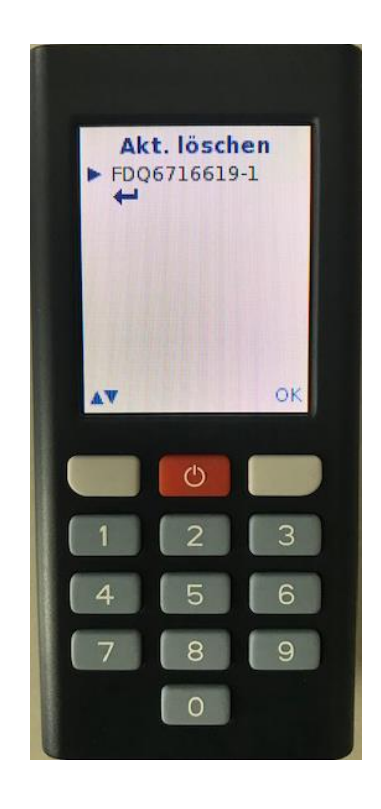

- Abschluss: Nach der Löschung wechselt das Lesegerät in das Hauptmenü und kann über den roten Button ausgeschaltet werden.
- Mit einer Aktivierungsgrafik kann das Gerät erneut aktiviert werden. Hierzu klicken Sie auf der Anmeldeseite des Helaba Webbanking auf den Link "Ich möchte ein photoTAN-Lesegerät aktivieren". Eine ausführliche Aktivierungsanleitung finden Sie auf der Helaba-Internetseite (www.helaba.com) unter "Kundenportale".

#### Kontakt Electronic Banking

 Zu allen Fragen rund um Ihre elektronische Anbindung steht Ihnen von montags bis freitags von 07:30 Uhr bis 16:30 Uhr unsere Electronic-Banking-Hotline zur Verfügung.

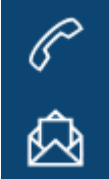

Telefon: +49 69 / 9132 - 2510

E-Mail: e-banking@helaba.de